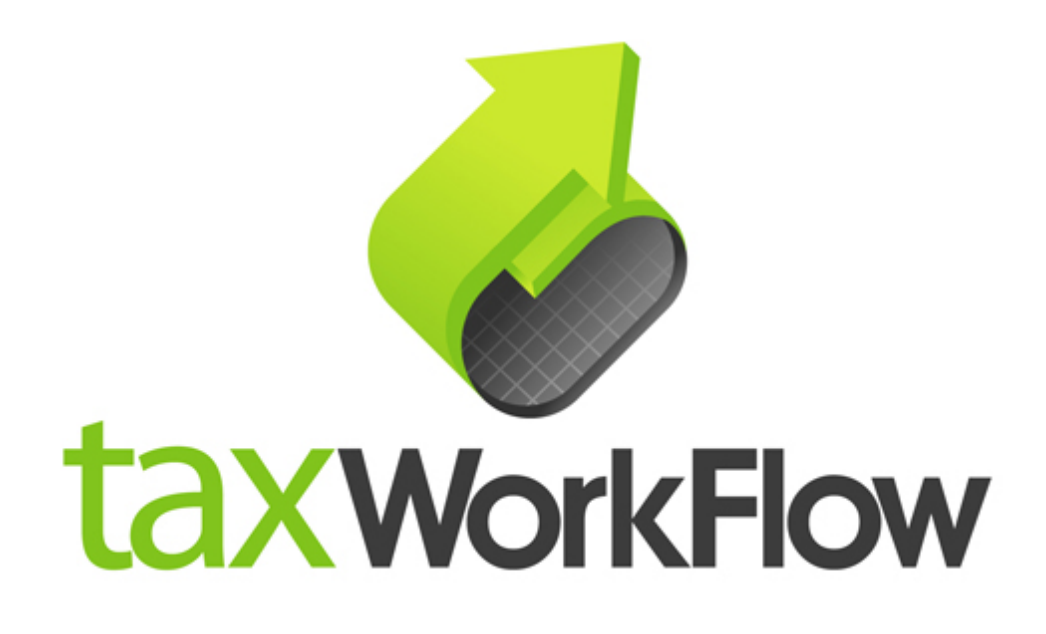

## Outlook 2003 settings for workflow.rocks email server

February, 2016

For all questions regarding this document, please email support@thetaxworkflow.com

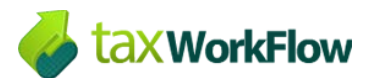

## Set up your email account

Outlook 2003 can successfully work with your workflow.rocks email but unfortunately, there are some limitations:

- Outgoing emails can't be placed in "Sent" IMAP folder, so all sent emails from this email client will be stored in the local folder and won't be available from other computers.
- Calendar and contacts can't be synchronized with the server.

To set up your email box in Outlook 2003 you need to create a new Email account:

| Account Configuration                                                                                                    | X     |
|----------------------------------------------------------------------------------------------------|-------|
| E-mail Accounts                                                                                                    | ×     |
| You can configure Outlook to connect to a Microsoft Exchange Server, Internet<br>E-mail, or other E-mail server. Would you like to configure an E-mail account? |       |
| ⊚ Yes<br>⊘ No                                                                                                    |       |
|                                                                                                    |       |
| < Back Next > Ca                                                                                                    | incel |

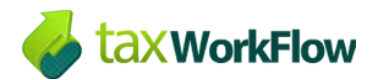

Select IMAP if you prefer to store all emails on the server and keep them available from other computers:

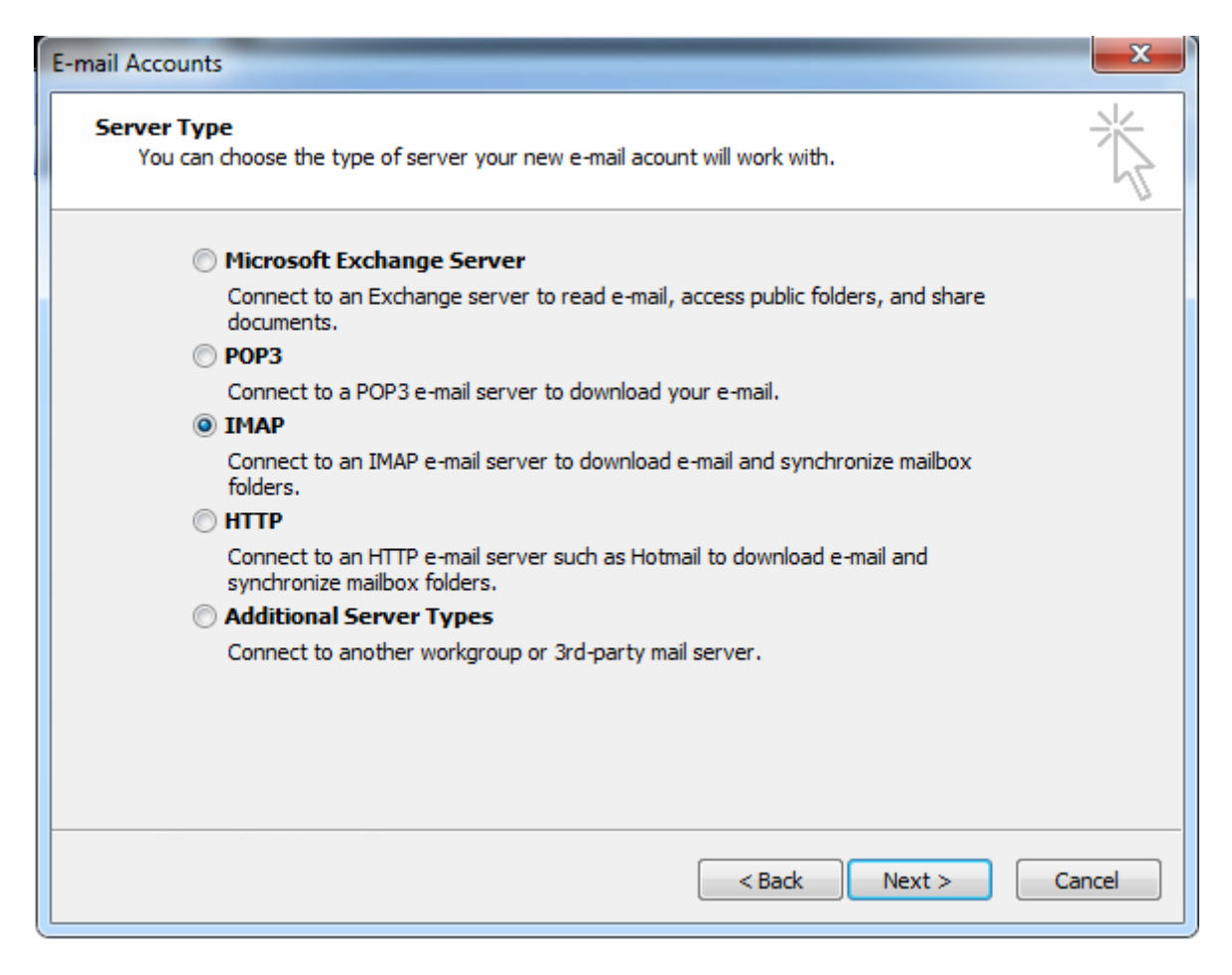

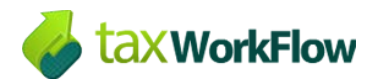

Click "Next" and fill in all your settings in the new window.

Your incoming mail server (IMAP) address is: email.workflow.rocks

Outgoing mail server (SMTP) is the same: email.workflow.rocks

Please note that your User Name must match your full email address:

| E | -mail Accounts                           |                                                       |                                  | And Intelligence     | X    |
|---|------------------------------------------|-------------------------------------------------------|----------------------------------|----------------------|------|
|   | Internet E-ma<br>Each of the             | ail Settings (IMAP)<br>ese settings are required to g | get your e-mail account working. |                      | ž    |
|   | User Informat                            | ion                                                   | Server Information               |                      |      |
|   | Your Name:                               | John Smith                                            | Incoming mail server (IMAP):     | email.workflow.rocks |      |
|   | E-mail Address:                          | demo@workflow.rocks                                   | Outgoing mail server (SMTP):     | email.workflow.rocks |      |
|   | Logon Informa<br>User Name:<br>Password: | demo@workflow.rocks                                   |                                  |                      |      |
|   | Log on using<br>Authenticatio            | Remember password<br>Secure Password<br>n (SPA)       |                                  | More Settings        |      |
|   |                                          |                                                       | < Back                           | Next > Ca            | ncel |

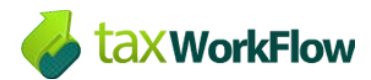

After all fields are filled click on "More Settings ..." button. In the new window enter the name of the mail account and other user information if necessary:

| Internet E            | -mail Settings                                                         |                                      | _                               | X              |
|-----------------------|------------------------------------------------------------------------|--------------------------------------|---------------------------------|----------------|
| General               | Outgoing Server                                                        | Connection                           | Advanced                        |                |
| Mail A<br>Typ<br>acco | ccount<br>e the name by whi<br>ount. For example<br>srv2.workflow.rock | ch you would lik<br>: "Work" or "Mic | e to refer to<br>rosoft Mail Se | this<br>erver" |
| Other                 | User Information                                                       |                                      |                                 |                |
| Orga                  | anization:                                                             |                                      |                                 |                |
| Rep                   | y E-mail:                                                              |                                      |                                 |                |
|                       |                                                                        |                                      |                                 |                |
|                       |                                                                        |                                      |                                 |                |
|                       |                                                                        |                                      |                                 |                |
|                       |                                                                        |                                      |                                 |                |
|                       |                                                                        |                                      | ОК                              | Cancel         |

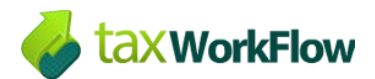

In the "Outgoing Server" tab select the following settings:

| I | nternet E-mail Settings                             |   |
|---|-----------------------------------------------------|---|
|   | General Outgoing Server Connection Advanced         |   |
|   | W nutgoing server (SMTP) requires authentication    |   |
|   | Output Use same settings as my incoming mail server |   |
|   | C Log on using                                      |   |
|   | User Name:                                          |   |
|   | Password:                                           |   |
|   | ✓ Remember password                                 |   |
|   | Log on using Secure Password Authentication (SPA)   |   |
|   |                                                     |   |
|   |                                                     |   |
|   |                                                     |   |
|   |                                                     |   |
|   |                                                     |   |
|   |                                                     | I |
|   |                                                     | l |
|   |                                                     |   |
|   |                                                     |   |
|   |                                                     |   |
|   | OK Cancel                                           |   |

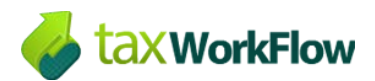

"Connection" tab usually doesn't need changes and looks the following way:

| Internet E-mail Settings                                 |
|----------------------------------------------------------|
| General Outgoing Server Connection Advanced              |
| Please specify the type of connection to use for e-mail. |
| Connection                                               |
| Connect using my local area network (LAN)                |
| Connect via modem when Outlook is offline                |
| Connect using my phone line                              |
| Connect using Internet Explorer's or a 3rd party dialer  |
| Modem                                                    |
| Use the following Dial-Up Networking connection:         |
| <b>•</b>                                                 |
| Properties Add                                           |
|                                                          |
|                                                          |
|                                                          |
|                                                          |
| OK Cancel                                                |

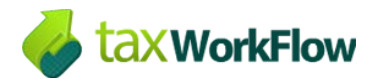

In "Advanced" tab check the checkboxes "The server requires an encrypted connection (SSL)" for incoming server (IMAP) and for outgoing server (SMTP), too.

Check server port numbers. It must be 993 for incoming server and 465 for outgoing server:

| I | Internet E-mail Settings |                     |               |               |                       |  |
|---|--------------------------|---------------------|---------------|---------------|-----------------------|--|
| Γ | General                  | Outgoing Server     | Connection    | Advanced      |                       |  |
| l | Server F                 | Port Numbers        |               |               |                       |  |
|   | Incom                    | ing server (IMAP):  | 993           | Use D         | efaults               |  |
|   | <b>v</b>                 | This server requir  | res an encryp | ted connectio | n (SSL)               |  |
|   | Outgo                    | oing server (SMTP): | : 465         |               |                       |  |
|   | V                        | This server requir  | res an encryp | ted connectio | n <mark>(</mark> SSL) |  |
|   | Server 1                 | Timeouts            |               |               |                       |  |
|   | Short                    | -0                  | Long 1        | minute        |                       |  |
|   | Folders                  |                     |               |               |                       |  |
|   | Root                     | folder path:        |               |               |                       |  |
|   |                          | -                   |               |               |                       |  |
|   |                          |                     |               |               |                       |  |
|   |                          |                     |               |               |                       |  |
| L |                          |                     |               |               |                       |  |
|   |                          |                     |               |               |                       |  |
|   |                          |                     |               |               |                       |  |
|   |                          |                     | ſ             | OK            | Cancel                |  |
| L |                          |                     |               |               |                       |  |

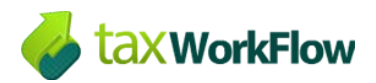

Click "OK" and then "Next" in the "E-mail Accounts" window:

| E-mail Accounts               |                                                     |                                  | and inte              | X      |
|-------------------------------|-----------------------------------------------------|----------------------------------|-----------------------|--------|
| Internet E-ma<br>Each of the  | ail Settings (IMAP)<br>ese settings are required to | get your e-mail account working. |                       | ×<br>V |
| User Informat                 | ion                                                 | Server Information               |                       |        |
| Your Name:                    | John Smith                                          | Incoming mail server (IMAP):     | wfsrv2.workflow.rocks |        |
| E-mail Address:               | demo@workflow.rocks                                 | Outgoing mail server (SMTP):     | twfsrv2.workflow.rock |        |
| Logon Informa                 | ation                                               |                                  |                       |        |
| User Name:                    | demo@workflow.rocks                                 | ]                                |                       |        |
| Password:                     | ******                                              | ]                                |                       |        |
|                               | Remember password                                   |                                  |                       |        |
| Log on using<br>Authenticatio | Secure Password<br>n (SPA)                          |                                  | More Settings         |        |
|                               |                                                     |                                  |                       |        |
|                               |                                                     | < Back                           | Next > C              | ancel  |

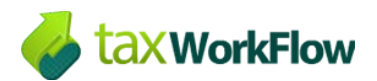

Now click "Finish". Your email account was successfully added:

| E-mail Accounts | ×                                                                                                    |
|-----------------|----------------------------------------------------------------------------------------------------|
|                 | <b>Congratulations!</b><br>You have successfully entered all the information required to setup your account. |
|                 | To dose the wizard, dick Finish.                                                                             |
|                 | < Back Finish                                                                                                |

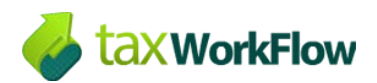

If you can't see all IMAP folders in your account click right mouse button on your Inbox folder and select "IMAP Folders…":

| Eile Edit        | · · · · · · ·                        |
|------------------|--------------------------------------|
|                  | <u>O</u> pen                         |
| : <u>N</u> ew +  | Open in New <u>W</u> indow           |
| Mail             | Send Link to This Folder             |
| Favorite Fold    | A <u>d</u> vanced Find               |
| 🔄 Inbox 👔        | Mo <u>v</u> e "Inbox"                |
| 🔍 Unread         | <u>C</u> opy "Inbox"                 |
| 🔄 Sent It        | <u>D</u> elete "Inbox"               |
|                  | <u>R</u> ename "Inbox"               |
| All Mall Folder  | New Folder                           |
| Persona     Dele | I <u>M</u> AP Folders                |
| Draft            | Remove <u>f</u> rom Favorite Folders |
| Junk             | Mark All as R <u>e</u> ad            |
| Out              | Process Marked Headers               |
| 🗄 🗖 Sear         | Sh <u>a</u> ring                     |
| 🗆 🎒 twfsrv2      | Propert <u>i</u> es                  |
| lunk E-m         | li                                   |
| JUNK E-11        |                                      |

If there are no folders in the list of the "All" tab you need to click on "Query" button. Leave "Display folders whose names contain:" field blank and all folders will appear in the list:

| IMAP Folders                                                        | ×           |
|---------------------------------------------------------------------|-------------|
| Display folders whose names contain:                                |             |
|                                                                     | Query       |
| All Subscribed                                                      | Stop        |
| Folders                                                             |             |
| Chats                                                               | $\sim$      |
| Contacts                                                            |             |
| Drafts                                                              |             |
| Emailed Contacts                                                    |             |
| Inbox                                                               | Subscribe   |
| Junk                                                                | Unsubscribe |
| Sent                                                                |             |
| Trash                                                               |             |
|                                                                     |             |
|                                                                     |             |
| When displaying hierarchy in Outlook, show only subscribed folders. |             |
| OK Cancel                                                           | Apply       |

Select the folders you want to be displayed in Outlook and press "Subscribe". Then click "OK".

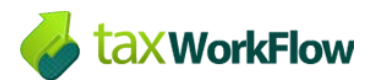

## Configure how Outlook receives your email

By default your Outlook may download only headers and it will always take a time to see a selected email. To make Outlook 2003 to download complete items including attachments select "Tools >> Options…":

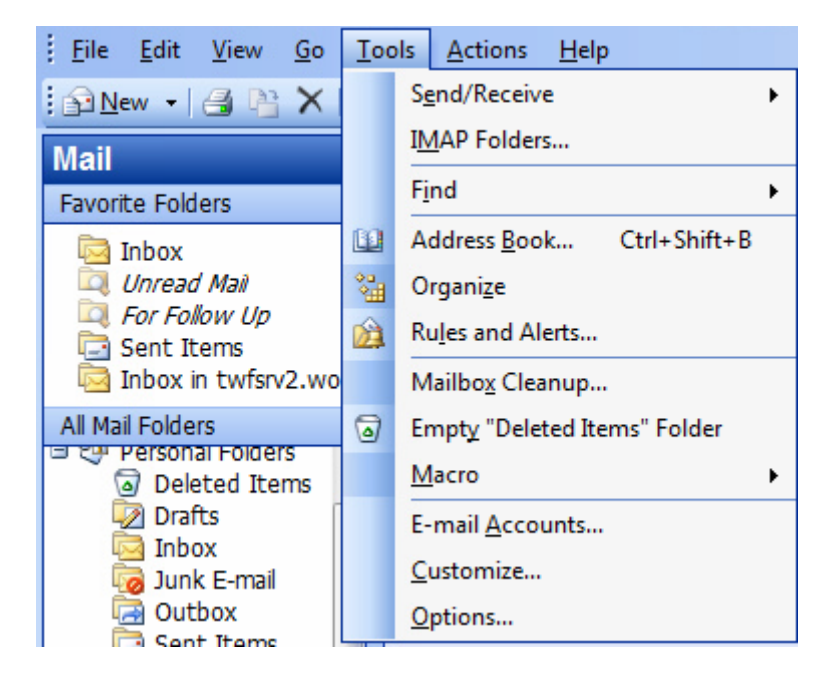

In the "Mail Setup" tab click on "Send/Receive..." button:

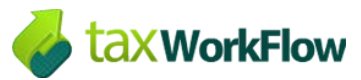

## Outlook 2003 settings for workflow.rocks email server

| Options ? X                                                         |  |  |  |  |  |
|---------------------------------------------------------------------|--|--|--|--|--|
| Preferences Mail Setup Mail Format Spelling Security Other          |  |  |  |  |  |
| E-mail Accounts                                                     |  |  |  |  |  |
| Set up e-mail accounts and directories.                             |  |  |  |  |  |
| E-mail Accounts                                                     |  |  |  |  |  |
| Send/Receive                                                        |  |  |  |  |  |
| Set send and receive settings for e-mail messages and documents.    |  |  |  |  |  |
| Send immediately when connected Send/Receive                        |  |  |  |  |  |
| Data Files                                                          |  |  |  |  |  |
| Change settings for the files Outlook uses to store e-mail messages |  |  |  |  |  |
| Data Files                                                          |  |  |  |  |  |
| Dial-up                                                             |  |  |  |  |  |
| Control how Outlook connects to your dial-up accounts.              |  |  |  |  |  |
| Warn before switching an existing dial-up connection                |  |  |  |  |  |
| Always use an existing dial-up connection                           |  |  |  |  |  |
| Automatically dial during a background Send/Receive                 |  |  |  |  |  |
| Hang up when finished with a manual Send/Receive                    |  |  |  |  |  |
|                                                                     |  |  |  |  |  |
|                                                                     |  |  |  |  |  |
|                                                                     |  |  |  |  |  |
| OK Cancel Apply                                                     |  |  |  |  |  |

Now click "Edit..." button:

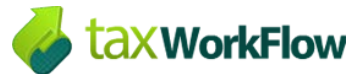

| Send/Red  | eive Groups                                                |                                                                                | <u>१</u> ×                                     |
|-----------|------------------------------------------------------------|--------------------------------------------------------------------------------|------------------------------------------------|
| 2         | A Send/Receive of<br>folders. You can<br>during a send/rec | group contains a collection of (<br>specify the tasks that will be p<br>ceive. | Outlook accounts and<br>performed on the group |
|           | Group Name                                                 | Send/Receive when                                                              | 1                                              |
|           | All Accounts                                               | Online and Offline                                                             | New                                            |
|           |                                                            |                                                                                | Edit                                           |
|           |                                                            |                                                                                | Сору                                           |
|           |                                                            |                                                                                | Remove                                         |
|           |                                                            |                                                                                | Rename                                         |
| Setting f | or group "All Accou                                        | unts"                                                                          |                                                |
|           | ✓ Include this gr                                          | oup in send/receive (F9).                                                      |                                                |
|           | 🔲 Schedule an a                                            | utomatic send/receive every                                                    | 5 🚔 minutes.                                   |
|           | 📃 Perform an au                                            | tomatic send/receive when ex                                                   | citing.                                        |
| Wh        | en Outlook is Offli                                        | ne                                                                             |                                                |
|           | 🔽 Include this gr                                          | oup in send/receive (F9).                                                      |                                                |
|           | C Schedule an a                                            | utomatic send/receive every                                                    | 5 🚔 minutes.                                   |
|           |                                                            |                                                                                | Close                                          |

Also you can schedule an automatic send/receive interval in this window.

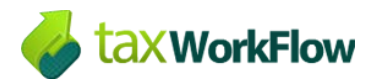

In the new window press "Download complete item including attachments" radio button and press "OK":

| Send/Receive Settings - All Accounts |                                                                                                    |                                                                                                    |
|--------------------------------------|----------------------------------------------------------------------------------------------------|----------------------------------------------------------------------------------------------------|
| Accounts<br>twfsrv2.workflo          | <ul> <li>Include the selected account in this group</li> <li>Account Options</li> <li>Select the options you want for the selected ac</li> <li>Send mail items</li> <li>Get folder unread count</li> </ul> Folder Options Check folders from the selected account to incl © twfsrv2.workflow.rocks <ul> <li>Chats</li> <li>Contacts</li> <li>Drafts</li> <li>Emailed Contacts</li> <li>Junk</li> <li>Junk</li> <li>Junk E-mail</li> <li>Sent</li> <li>Trash</li> </ul> | Account Properties<br>ccount<br>ude in send/receive<br>Download headers only<br>Download complete item including<br>attachments |
| OK Cancel                            |                                                                                                    |                                                                                                    |